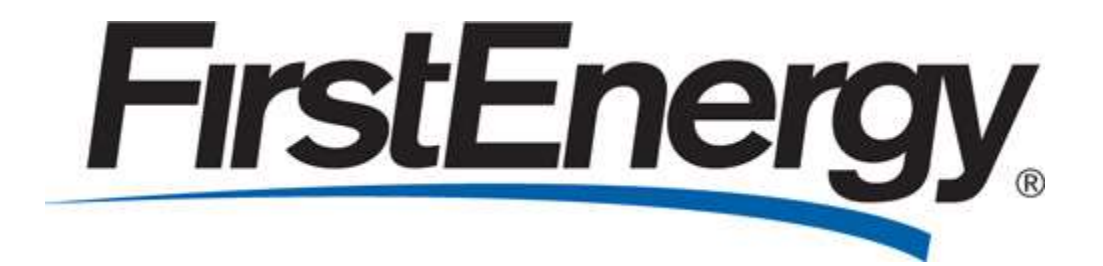

PA Third-Party Web Portal User Administrator Guide Met-Ed, Penelec, Penn Power and West Penn Power

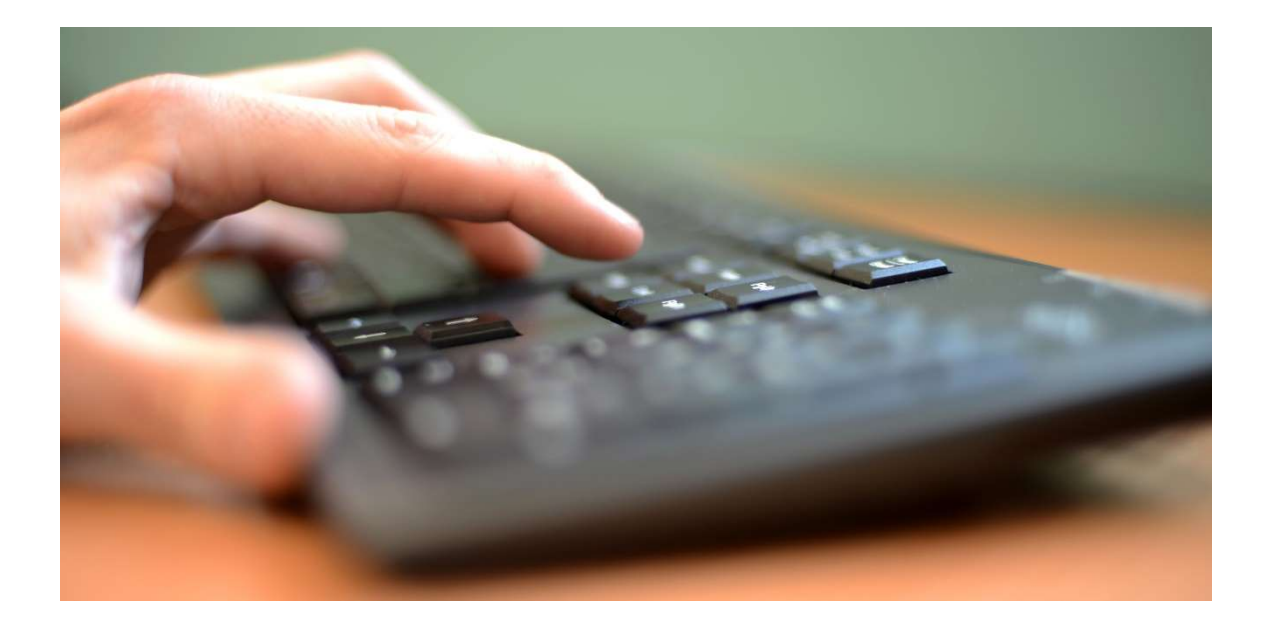

# **Table of Contents**

| Background                             | 3  |
|----------------------------------------|----|
| Third-Party Web Portal Access          | 4  |
| Individual Customer Data Request       | 4  |
| Third Party Administrator              | 7  |
| Single User – Multiple Request (SU-MR) | 11 |
| Aggregated and Anonymous Data Requests | 18 |

### Background

Effective June 1, 2023, Met-Ed, Penelec, Penn Power and West Penn (individually, a "Company", and in any combination, the "Companies") implemented their Third Party Data Access Tariff ("Tariff") approved by the Pennsylvania Public Utility Commission ("Commission"). The Tariff defines the circumstances and terms and conditions under which the Companies provide customer usage and usage related data to curtailment service providers and conservation service providers (collectively, "CSPs"). The Tariff provides two access points for CSPs to obtain customer data. The first is via a third party portal and the second is via electronic data interchange ("EDI"). CSPs are required to submit a registration form for each Company for which they are requesting customer data. Prior to submitting your registration form(s), please read the Tariff closely to fully understand terms of service, confidentiality, and other requirements.

# **Third-Party Web Portal Access**

To ensure Access Management along with secure data protocols each Third-Party will designate an Administrator to complete and submit the following forms:

- Registration Form
- W-9 Form
- LOA Form (Optional)

The LOA is not required to be provided at the time of registration, but FirstEnergy reserves the right to request the LOA form at any time.

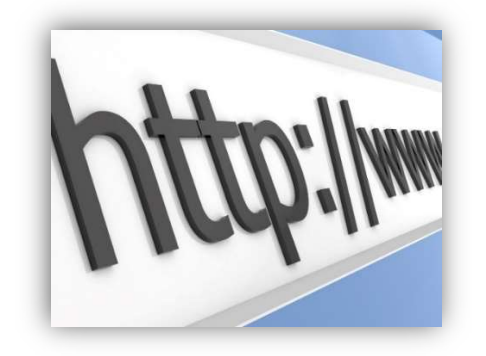

The forms can be found online at the following web URL <a href="https://www.firstenergycorp.com/third\_party\_data\_access.html">https://www.firstenergycorp.com/third\_party\_data\_access.html</a>

# **Individual Customer Data Request**

| is allows a third party to access personally identifiable customer act<br>u must have a Letter of Authorization (LOA) form signed by the busin<br>count data. The LOA is not required to be provided at the time of reg<br>th to request the LOA form at any time. | count information. To access this data,<br>ness and customer to access their<br>gistration, but FirstEnergy reserves the |
|----------------------------------------------------------------------------------------------------|----------------------------------------------------------------------------------------------------|
| o register, download the files for the corresponding Operating Compa<br>nce completed, upload the files to the link provided and submit your a                                                                                                    | ny from which you need information.<br>access request.                                                                   |
| Met-Ed                                                                                                    | +                                                                                                    |
| Penelec                                                                                                    | +                                                                                                    |
| Penn Power                                                                                                    | +                                                                                                    |
| West Penn Power                                                                                                    | +                                                                                                    |

Third-Party User can click the drop down next to the Operating Company(s) from which they would like to access data.

After the Third-Party has downloaded and completed the forms they can then click the Upload link and attach their completed forms.

| is allows a third party to access personally identifiable customer accour<br>u must have a Letter of Authorization (LOA) form signed by the business<br>count data. The LOA is not required to be provided at the time of registra<br>ht to request the LOA form at any time. | t information. To access this data,<br>and customer to access their<br>ation, but FirstEnergy reserves the |
|----------------------------------------------------------------------------------------------------|----------------------------------------------------------------------------------------------------|
| register, download the files for the corresponding Operating Company fi<br>nee completed, upload the files to the link provided and submit your acce                                                                                                    | om which you need information.<br>ss request.                                                              |
| Met-Ed                                                                                                    | -                                                                                                    |
| To request data, complete a Registration Form and a W-9 Form. You o<br>LOA Form at this time as well. Please download the forms, then uploa<br>link below.                                                                                                    | an choose to provide your<br>ad and submit them using the                                                  |
| • Registration Form 🟂                                                                                                    |                                                                                                    |
| • W-9 Form 🛃                                                                                                    |                                                                                                    |
| LOA Form 📆                                                                                                    |                                                                                                    |
|                                                                                                    |                                                                                                    |

#### Individual Customer Data Request

Utilities have access to vast amounts of data on their customers' energy use and behaviors. Customers can choose to allow third parties to have access to this data. As authorized by a customer, Third Parties, currently limited to Curtailment Service Providers and Conservation Service Providers, can access Individual Customer Data and request access to Aggregated and Anonymous Customer Data.

Individual Customer data requests allow a third party to access personally identifiable customer account information. In order to access this data, you must have a Letter of Authorization (LOA) form signed by the business and customer to access their account data.

| Upload Your Documents                                         |        |
|---------------------------------------------------------------|--------|
| ipported file types are: .xls,.xlsx,.zip,.jpg,.jpeg,.txt,.pdf |        |
| BROWSE                                                        |        |
|                                                               |        |
| BACK                                                          | SUBMIT |

| Organize Vew folder       Image: Comparize Vew folder       Image: Comparize Vew folder         Not my real files       Name       Date modified         Temp       Vew folder       Organize Vew folder         Documents       Organize Vew folder       6/22/2023 10:30 AM         Music       Vew folder       Organize Vew folder         File name       Vew folder       All files (*.*)         Open       Cancel       Metsize | Copen<br>- → → ↑ 🔜 « Desk >                                           | Not my real f v Ö 🖉 Sear | ch Not my real files                | stomer Data Request                                                                                                    |
|----------------------------------------------------------------------------------------------------|-----------------------------------------------------------------------|--------------------------|-------------------------------------|----------------------------------------------------------------------------------------------------|
| File name: V All files (**) V<br>Open Cancel ments                                                                                                    | Organize  New folder Not my real files Temp Documents Downloads Music | Name                     | Date modified<br>6/22/2023 10;30 AM | to vast amounts of data on their customers' energy use and behaviors. Customers can choor<br>to have access to this data. As authorized by a customer, Third Parties, currently limited to<br>roviders and Conservation Service Providers, can access Individual Customer Data and<br>gregated and Anonymous Customer Data.<br>data requests allow a third party to access personally identifiable customer account<br>to access this data, you must have a Letter of Authorization (LOA) form signed by the busine<br>ss their account data. |
|                                                                                                    | File name:                                                            | All files (*.<br>Open    | *) ~<br>Cancel                      | ments                                                                                                    |

Third-Party can then click the Submit button to send their registration request.

| Up         | load Your Documents                                        |           |        |
|------------|------------------------------------------------------------|-----------|--------|
| Supp       | orted file types are: .xls,.xlsx,.zip,.jpg,.jpeg,.txt,.pdf |           |        |
| BR         | OWSE                                                       |           |        |
| #          | File Name                                                  | File Size |        |
| 1          | LOA%20for%20Third%20Party%20Access.pdf                     | 222.7KB   | Remove |
| Ad<br>/hat | ditional Information<br>Data Are You Requesting?           |           |        |
|            |                                                            |           |        |
|            |                                                            |           |        |
| _          | BACK                                                       |           | SUBMIT |

A log in and temporary password will be emailed to the Administrator after the applicable forms have been reviewed and approved by Supplier Services. The Administrator will be prompted to change their password upon their initial log in. All passwords need to be 8-20 characters and include at least 1 number and 1 uppercase letter. Users can use the "PA Third-Party SU-MR" link from the landing page to access the SU-MR Portal.

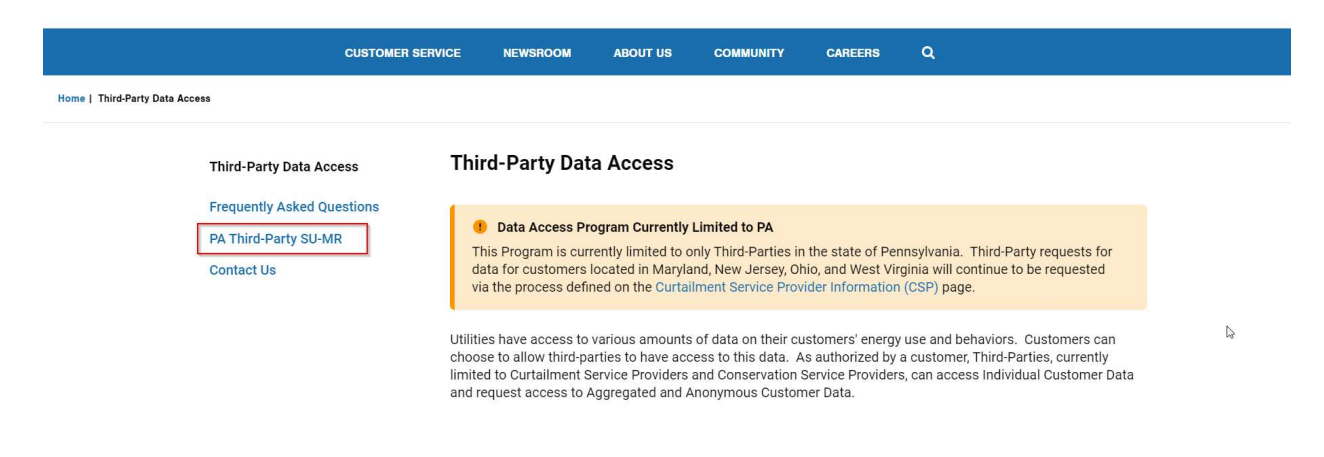

### **Third-Party Administrator**

This section will outline what a Third-Party Administrator can do on the Third-Party Portal.

Once a third-party is added and a user is created that user should be the administrator. The third-party administrator can add additional users to their account. Simply select "Add User."

After logging in Administrator will see this Attest screen:

| Welcome Joe Test Last login date: 06/08/2023                                                                                                    |                                        |
|----------------------------------------------------------------------------------------------------|----------------------------------------|
| Last login date: 06/08/2023                                                                                                    |                                        |
|                                                                                                    |                                        |
| t, the best, acknowledge that as a neuroscience to sin remissivana (or as an agent of a interneed to s) that digite to keep an company shall consoline information supplied<br>Company pursuant to the Company's Tariff confidential. Such information shall include, but shall not be limited to, customer names, account numbers, load research c<br>load information and passwords granting access to secured information. User further agrees to not divulge any customer information to other parties without the cus<br>authorization. | l by the<br>curves and othe<br>tomer's |
| Choosing to proceed any further denotes acceptance of the above. Any violation of the above mentioned will be reported to the Public Utilities Commission.                                                                                                    |                                        |

Users must "Attest" that they have obtained proper authorization to access customer data. To accept click the" Continue." User will be shown the third-party administrator "Manage Accounts" page.

| FirstEnergy Third Party       |                   |           |                | Welcome Joe Test |
|-------------------------------|-------------------|-----------|----------------|------------------|
| SU-MR<br>Manage Accounts      | Search By Name    |           |                |                  |
| Attest Access<br>Activity Log | FILTER            |           |                |                  |
| Reset Password                | TPDA Test 3 Users |           |                | ADD USER         |
| Logout                        | Username          | Name      | Session Status | Action           |
|                               | jtestuser         | Test User | Inactive       | Edit   Remove    |
|                               | jtest1            | Joe Test  | Active         | Edit             |

Once a third-party is added and a user is created that user should be the administrator. The third-party administrator can add additional users to their account. Simply select "Add User."

| FirstEnergy Third Party |                                                                                                    |           |                 | Welcome Joe Test |
|-------------------------|----------------------------------------------------------------------------------------------------|-----------|-----------------|------------------|
| SU-MR                   | Search By Name                                                                                                    |           |                 |                  |
| Manage Accounts         |                                                                                                    |           |                 |                  |
| Attest Access           | and the second second se |           |                 |                  |
| Activity Log            | FILTER                                                                                                    |           |                 |                  |
| Reset Password          |                                                                                                    |           |                 |                  |
|                         | TPDA Test 3 Users                                                                                                    |           |                 | ADD USER         |
| Logout                  | 11                                                                                                    | News      | Carolina Chatan | A - 41           |
|                         | Osername                                                                                                    | name      | Session Status  | Action           |
|                         | jtestuser                                                                                                    | Test User | Inactive        | Edit   Remove    |
|                         | jtest1                                                                                                    | Joe Test  | Active          | Edit             |

This allows additional Logins for the Third-Party. Note once a third-party is added and a user is created that user should be the Administrator therefore they can create their own users.

To view users of an existing user select 'View Users'

| FirstEnergy Third Party |                                                                         | Welcome Supplier 3p Bus Super Ad                                                                  |
|-------------------------|-------------------------------------------------------------------------|---------------------------------------------------------------------------------------------------|
| Third Party             | Manage Third Parties                                                    |                                                                                                   |
| SU-MR                   |                                                                         |                                                                                                   |
| Activity Log            | Search for user by login or name then f<br>field blank and click search | ilter by clicking on the icons on each column. To retrieve a newList of all users leave the searc |
| Reset Password          |                                                                         |                                                                                                   |
|                         | Search By Third Party Name                                              |                                                                                                   |
| Logout                  |                                                                         |                                                                                                   |
|                         | FILTER                                                                  |                                                                                                   |
|                         |                                                                         |                                                                                                   |
|                         | All Third Party Accounts                                                | ADD THIRD PARTY                                                                                   |
|                         | Third Party Information                                                 | Operating Companies                                                                               |
|                         | FEAdminParty<br>State: PA<br>Duns: NA<br>View Users   Edit   Delete     | CEI, JC, ME, MP, OE, PEMD, PEWV, PN, PP, TE, WPP                                                  |
|                         | TPDA Test 3<br>State: PA<br>Duns: 12340<br>View Users Edit   Delete     | ME, PN, PP, WPP                                                                                   |
|                         | view users Edit   Delete                                                | 4                                                                                                 |

You have an option of activities that you can provide once in 'View Users.'

| FirstEnergy Third Party |                   |           |                | Welcome Joe Test |
|-------------------------|-------------------|-----------|----------------|------------------|
| SU-MR                   | Search By Name    |           |                |                  |
| Manage Accounts         |                   |           |                |                  |
| Attest Access           |                   |           |                |                  |
| Activity Log            | FILTER            |           |                |                  |
| Reset Password          |                   |           |                |                  |
|                         | TPDA Test 3 Users |           |                | ADD USER         |
| Logout                  | Userneme          | Nama      | Sersion Status | Action           |
|                         | Osemanie          | Name      | Jession Status | Action           |
|                         | jtestuser         | Test User | Inactive       | Edit   Remove    |
|                         | jtest1            | Joe Test  | Active         | Edit             |

Edit

• Allows Editing of a created user. You can edit users name, email address or reset their password if they have forgotten. In the instance that a third-party administrator forgets their password they must reach out to the FE Third-Party Access Super Administrator to have it reset.

| FirstEnergy Third Part | у                | Welcome Joe Test |
|------------------------|------------------|------------------|
| SU-MR                  | Edit User        |                  |
| Manage Accounts        |                  |                  |
| Attest Access          | Name             |                  |
| Activity Log           | Test User        |                  |
| Reset Password         | Login            |                  |
|                        | jtestuser        |                  |
| Logout                 |                  |                  |
|                        | Email            |                  |
|                        | test@fe.com      |                  |
|                        | Password         |                  |
|                        |                  |                  |
|                        |                  |                  |
|                        | Confirm Password |                  |
|                        |                  |                  |
|                        | Reset Password   |                  |
|                        |                  |                  |
|                        |                  |                  |

#### Remove

• To remove a User

| FirstEnergy Third Party |                                              | Welcome Joe Test |
|-------------------------|----------------------------------------------|------------------|
| SU-MR                   | Delete User                                  |                  |
| Manage Accounts         |                                              |                  |
| Attest Access           | Confirm Delete of Third Party User Test User |                  |
| Activity Log            |                                              | DELETE           |
| Reset Password          |                                              |                  |
|                         |                                              |                  |
| Logout                  |                                              |                  |

The third-party administrator can also view the "Activity Log" of their access and their users access.

| FirstEnergy Third Party |                                                                                                    |                             |                                           | W                                                                                                    | elcome Joe T                                            |
|-------------------------|----------------------------------------------------------------------------------------------------|-----------------------------|-------------------------------------------|----------------------------------------------------------------------------------------------------|---------------------------------------------------------|
| SU-MR                   | Search By Name                                                                                     |                             |                                           |                                                                                                    |                                                         |
| Manage Accounts         |                                                                                                    |                             |                                           |                                                                                                    |                                                         |
| Attest Access           | From                                                                                               |                             |                                           | To                                                                                                    |                                                         |
| Activity Log            | FIOI                                                                                               |                             |                                           |                                                                                                    |                                                         |
| Reset Password          | 6/8/2023 X                                                                                         |                             |                                           | 6/15/2023 X                                                                                                    |                                                         |
|                         | FILTER                                                                                             |                             |                                           |                                                                                                    |                                                         |
|                         |                                                                                                    |                             |                                           |                                                                                                    |                                                         |
| Logout                  |                                                                                                    |                             |                                           |                                                                                                    |                                                         |
| Logout                  | Activity Log                                                                                       |                             |                                           | EXPO                                                                                                    | ORTEXCEL                                                |
| Logout                  | Activity Log<br>Action Date                                                                        | Name                        | Action<br>Code                            | EXPC<br>Action Text                                                                                                    | ORT EXCEL                                               |
| Logout                  | Activity Log<br>Action Date<br>6/15/2023, 1:58:52 PM                                               | Name<br>Joe<br>Test         | Action<br>Code<br>Login                   | Action Text Third Party User ID: 1052 Message: User Logged In Successfully.                                                                                                    | User Inf                                                |
| Logout                  | Activity Log           Action Date           6/15/2023, 1:58:52 PM           6/15/2023, 1:43:14 PM | Name<br>Joe<br>Test<br>User | Action<br>Code<br>Login<br>Create<br>User | Action Text Third Party User ID: 1052 Message: User Logged In Successfully. Login jtestuser' Name: Test User Reset Password: 'false' Email: Te485118/firstenergy.corp.com' Admin: 'false' Super Admin: 'false' | DRT EXCEL<br>User Inf<br>Joe Test<br>Admin<br>Test User |

## Single User – Multiple Request (SU-MR)

A user will log in using the SU-MR link of the Third-Party Access Page or by using the following URL: <u>https://thirdpartydataaccess.firstenergycorp.com/sumr</u> Once logged in, user can click on SU-MR link to begin retrieving customer data.

| Utilities have access to vast amounts of data on their customers' energy use and behav<br>by a customer, Third Parties, currently limited to Curtailment Service Providers and Cons<br>Aggregated and Anonymous Customer Data.<br>If you don't have an account, you can apply for access by following the instructions here | iors. Customers can choose to allow third parties to have access to this data. As authorized<br>servation Service Providers, can access Individual Customer Data and request access to |
|----------------------------------------------------------------------------------------------------|----------------------------------------------------------------------------------------------------|
| Account Log In                                                                                                    | Username                                                                                                    |
| Log in to your account to establish new service                                                                                                    |                                                                                                    |

Third-Party can enter the username and password provided and click the Log In button to access the SU-MR.

| FirstEnergy Third Party | Welcome John Smith                                                                                                    |
|-------------------------|----------------------------------------------------------------------------------------------------|
|                         | SU-MR                                                                                                    |
| Managa Assounts         |                                                                                                    |
| Attest Access           | Third Parties can use this page to query account details. Actions on this page will be logged. If requested, the LOA must be provided.<br>Failure to do so may result in fines.                                                                                             |
| Activity Log            |                                                                                                    |
| Reset Password          | Account numbers can be manually typed or copied/pasted into the input box. Please enter the account numbers for which you want to<br>retrieve data then press "Verify". Please note a maximum of 10 account numbers can be provided at one time. Upon receiving results, if |
| Logout                  | Account Information Account Numbers                                                                                                    |
|                         |                                                                                                    |
|                         |                                                                                                    |
|                         |                                                                                                    |
|                         |                                                                                                    |
|                         |                                                                                                    |
|                         | VERIFY                                                                                                    |
|                         |                                                                                                    |

User must enter the 20 digit customer account number in the Account Numbers field.

| FirstEnergy Third Party | Welcome John Sr                                                                                                    |
|-------------------------|----------------------------------------------------------------------------------------------------|
| SU-MR                   | SU-MR                                                                                                    |
| Manage Accounts         |                                                                                                    |
| Attest Access           | Third Parties can use this page to query account details. Actions on this page will be logged. If requested, the LOA must be provided<br>Failure to do so may result in fines.                                                                                     |
| Activity Log            |                                                                                                    |
| Reset Password          | Account numbers can be manually typed or copied/pasted into the input box. Please enter the account numbers for which you wan<br>retrieve data then press "Verify". Please note a maximum of 10 account numbers can be provided at one time. Upon receiving result |
|                         | Account Numbers                                                                                                    |
|                         | VERIFY                                                                                                    |

The Verify button confirms if the number provided is a valid FirstEnergy account number and if the account belongs to an Operating Company that the Third-Party has registered access for.

If the account number is invalid or if it is not for an approved Operating Company, the following messages with appear:

| Account Information                                                                                                    |                                                                                                    |                                                                |
|----------------------------------------------------------------------------------------------------|----------------------------------------------------------------------------------------------------|----------------------------------------------------------------|
| Account Numbers                                                                                                    |                                                                                                    |                                                                |
|                                                                                                    |                                                                                                    |                                                                |
|                                                                                                    |                                                                                                    |                                                                |
|                                                                                                    |                                                                                                    |                                                                |
|                                                                                                    |                                                                                                    |                                                                |
| VERIFY                                                                                                    |                                                                                                    |                                                                |
| Account Information                                                                                                    |                                                                                                    |                                                                |
| Account Number                                                                                                    |                                                                                                    | Status                                                         |
|                                                                                                    |                                                                                                    | Invalid account.                                               |
|                                                                                                    |                                                                                                    |                                                                |
| from. We may ask you to provide pr                                                                                     | agree to retain a Letter of Authorization forr<br>roof of a Letter of Authorization form at any                                                              | m for each customer account you are requesting data<br>/ time. |
|                                                                                                    |                                                                                                    | SUBMIT                                                         |
|                                                                                                    |                                                                                                    |                                                                |
|                                                                                                    |                                                                                                    |                                                                |
|                                                                                                    |                                                                                                    |                                                                |
| count Information                                                                                                    |                                                                                                    |                                                                |
| unt Numbers                                                                                                    |                                                                                                    |                                                                |
| 41219310000111261                                                                                                    |                                                                                                    |                                                                |
|                                                                                                    |                                                                                                    |                                                                |
|                                                                                                    |                                                                                                    |                                                                |
|                                                                                                    |                                                                                                    |                                                                |
|                                                                                                    |                                                                                                    | 4                                                              |
| VEDIEV                                                                                                    |                                                                                                    |                                                                |
| VERIFY                                                                                                    |                                                                                                    |                                                                |
| VERIFY<br>count Information                                                                                            |                                                                                                    |                                                                |
| VERIFY<br>count Information                                                                                            | Status                                                                                                    |                                                                |
| VERIFY<br>count Information                                                                                            | Status Ineligible Operating Company                                                                                                    |                                                                |
| VERIFY count Information count Number cking the Submit button, you agree to re We may ask you to provide proof of a L  | Status<br>Ineligible Operating Company<br>tain a Letter of Authorization form for each cust<br>etter of Authorization form at any time.                      | tomer account you are requesting data                          |
| VERIFY count Information count Number cking the Submit button, you agree to re We may ask you to provide proof of a Li | Status           Ineligible Operating Company           tain a Letter of Authorization form for each cust           etter of Authorization form at any time. | tomer account you are requesting data                          |

For Valid Accounts Third-Party users will see the below message:

| Account Numbers                                                                                                    |                                                                                                    |
|----------------------------------------------------------------------------------------------------|----------------------------------------------------------------------------------------------------|
|                                                                                                    |                                                                                                    |
|                                                                                                    |                                                                                                    |
|                                                                                                    |                                                                                                    |
|                                                                                                    |                                                                                                    |
|                                                                                                    |                                                                                                    |
|                                                                                                    |                                                                                                    |
| VERIFY                                                                                                    |                                                                                                    |
|                                                                                                    |                                                                                                    |
| Account Information                                                                                                    |                                                                                                    |
| Account Number                                                                                                    | Status                                                                                                    |
|                                                                                                    | Valid Account                                                                                                    |
|                                                                                                    |                                                                                                    |
| 3y clicking the Submit button, you agree to retain a<br>from. We may ask you to provide proof of a Letter of                                                                                       | I Letter of Authorization form for each customer account you are requesting<br>of Authorization form at any time.                                                                                                    |
|                                                                                                    |                                                                                                    |
|                                                                                                    | SUBMIT                                                                                                    |
|                                                                                                    |                                                                                                    |
|                                                                                                    |                                                                                                    |
| can then hit Submit to continue                                                                                                    | to access data.                                                                                                    |
| can then hit Submit to continue                                                                                                    | to access data.                                                                                                    |
| can then hit Submit to continue<br>su-мк                                                                                                    | to access data.                                                                                                    |
| can then hit Submit to continue<br>su-мк                                                                                                    | to access data.                                                                                                    |
| can then hit Submit to continue<br>SU-MR<br>Utilities have access to vast amounts of data or<br>to have access to this data. As authorized by a<br>Conservation Service Providers, can access Indi | to access data.<br>I their customers' energy use and behaviors. Customers can choose to allow th<br>customer, Third Parties, currently limited to Curtailment Service Providers and<br>vidual Customer Data and request access to Aggregated and Anonymous Cus |

BACK TO ACCOUNT LOOKUP

DOWNLOAD ALL

Third-Parties can then hit the "+" beside the Download link to see a preview of the data:

| ccount Number (  |               |            |               |               |                   | DOWNLOAD  |
|------------------|---------------|------------|---------------|---------------|-------------------|-----------|
| Customer Name    |               |            |               |               |                   |           |
| Bill Cycle       | 01            |            |               |               |                   |           |
| EDC Name         | Penr          | Power      |               |               |                   |           |
| Load Profile     | C2            |            |               |               |                   |           |
| Net Service Peal | <b>c</b> 2.22 | 50000      |               |               |                   |           |
| Peak Contributio | on 1.73       | 39000      |               |               |                   |           |
| Rate Class       | PP-0          | SD         |               |               |                   |           |
| Meter Type       | Inter         | val        |               |               |                   |           |
| Voltage          | 120/          | 240 Volt E | Delta 3 phase |               |                   |           |
| Usage Start Date | e 02/2        | 5/2021     |               |               |                   |           |
| Usage End Date   | 03/2          | 3/2023     |               |               |                   |           |
| Account Summa    | ry            |            |               |               |                   |           |
| Start Date       | End Date      | kWh        | kWh QTY       | Registered kW | Registered kW QTY | Billed kW |
| 02/22/2022       | 02/22/2022    | 202        | 00            | 10            | OD                | 1.8       |

They can select "Download" to see 24 months' worth of data via Excel.

| Account Informat | ion      |          |        |              |               |                   |            |
|------------------|----------|----------|--------|--------------|---------------|-------------------|------------|
| Account Number   |          |          |        |              |               |                   | OOWNLOAD - |
| Customer Nam     | e        |          |        |              |               |                   |            |
| Bill Cycle       |          | 01       |        |              |               |                   |            |
| EDC Name         |          | Penn Po  |        |              |               |                   |            |
| Load Profile     |          | C2       |        |              |               |                   |            |
| Net Service Pea  | ak       | 2.22500  | 00     |              |               |                   |            |
| Peak Contribut   | ion      | 1.73390  | 00     |              |               |                   |            |
| Rate Class       |          | PP-GSD   |        |              |               |                   |            |
| Meter Type       |          | Interval |        |              |               |                   |            |
| Voltage          |          | 120/240  | Volt D | elta 3 phase |               |                   |            |
| Usage Start Da   | te       | 02/25/2  | 021    |              |               |                   |            |
| Usage End Date   | e        | 03/23/2  | 023    |              |               |                   |            |
|                  |          |          |        |              |               |                   |            |
| Account Summ     | ary      |          |        |              |               |                   |            |
| Start Date       | End Date | •        | kWh    | kWh QTY      | Registered kW | Registered kW QTY | Billed kW  |
| 02/23/2023       | 03/23/20 | 23       | 283    | QD           | 1.8           | QD                | 1.8        |

| count Number      |        |                     |               | CREATING E | XCEL FILE |
|-------------------|--------|---------------------|---------------|------------|-----------|
| Customer Name     |        |                     |               |            |           |
| Bill Cycle        | 01     |                     |               |            |           |
| EDC Name          | Penn   | Power               |               |            |           |
| Load Profile      | C2     |                     |               |            |           |
| Net Service Peak  | 2.225  | 0000                |               |            |           |
| Peak Contribution | 1.733  | 9 <mark>0</mark> 00 |               |            |           |
| Rate Class        | PP-G   | SD                  |               |            |           |
| Meter Type        | Interv | /al                 |               |            |           |
| Voltage           | 120/2  | 240 Volt D          | oelta 3 phase |            |           |
| Usage Start Date  | 02/25  | 5/2021              |               |            |           |
| Usage End Date    | 03/23  | 8/2023              |               |            |           |
|                   |        |                     |               |            |           |
| Account Summany   |        |                     |               |            |           |

| Account Number                                                                                                    | Copen file     Uninvoiced Bills (20),xisx     Copen file     Uninvoiced Bills (22),xisx     Copen file     Copen file     Tolerance (23),xisx     Copen file |  |  |
|----------------------------------------------------------------------------------------------------|----------------------------------------------------------------------------------------------------|--|--|
| Customer Name     Image: Customer Name       Bill Cycle     01       EDC Name     Penn Power       Hand Des Film     Colored | UnbilledAccounts (22)xlsx<br>Open file<br>Tolerance (23).xlsx<br>Open file                                                                                   |  |  |
| Bill Cycle     01       EDC Name     Penn Power                                                                              | Tolerance (23).xlsx                                                                                                    |  |  |
| EDC Name Penn Power                                                                                                    | openine                                                                                                    |  |  |
| Lord Dec file co                                                                                                    | UninvoicedBills (19).xlsx                                                                                                    |  |  |
| Load Profile C2                                                                                                    | Open file                                                                                                    |  |  |
| Net Service Peak 2.2250000                                                                                                   | UnbilledAccounts (21).xlsx<br>Open file                                                                                                    |  |  |
| Peak Contribution 1.7339000                                                                                                  | Tolerance (22).xisx                                                                                                    |  |  |
| Rate Class PP-GSD                                                                                                    | UninvoicedBills (18).xlsx                                                                                                    |  |  |
| Meter Type Interval                                                                                                    | Open file                                                                                                    |  |  |
| Voltage 120/240 Volt Delta 3 phase                                                                                           | UnbilledAccounts (20).xlsx<br>Open file                                                                                                    |  |  |
| Usage Start Date 02/25/2021                                                                                                  | See more                                                                                                    |  |  |
| Usage End Date 03/23/2023                                                                                                    |                                                                                                    |  |  |
|                                                                                                    |                                                                                                    |  |  |

|    | А                                             | В                          | С     | D       | E             | F                 | G         |
|----|-----------------------------------------------|----------------------------|-------|---------|---------------|-------------------|-----------|
| 1  | Customer Identifier                           |                            |       |         |               |                   |           |
| 2  | Customer Name                                 | APPLEBEES NEIGHBORHOOD     |       |         |               |                   |           |
| 3  | Bill Cycle                                    | 61                         |       |         |               |                   |           |
| 4  | EDC Name                                      | Penelec                    |       |         |               |                   |           |
| 5  | Load Profile                                  | GSCM                       |       |         |               |                   |           |
| 6  | Net Service Peak                              | 36.1845000                 |       |         |               |                   |           |
| 7  | Peak Contribution                             | 80.5419000                 |       |         |               |                   |           |
| 8  | Rate Class                                    | PN-GSMD                    |       |         |               |                   |           |
| 9  | Meter Type                                    | Interval                   |       |         |               |                   |           |
| 10 | Voltage                                       | Secondary, voltage unknown |       |         |               |                   |           |
| 11 | Usage Start Date                              | 05/27/2021                 |       |         |               |                   |           |
| 12 | Usage End Date                                | 05/25/2023                 |       |         |               |                   |           |
| 13 |                                               |                            |       |         |               |                   |           |
| 14 |                                               |                            |       |         |               |                   |           |
| 15 | Premise                                       |                            |       |         |               |                   |           |
| 16 | Service Point                                 | PN01                       |       |         |               |                   |           |
| 17 | Meter Number                                  |                            |       |         |               |                   |           |
| 18 | Meter Manufacturer                            | GENERAL ELECTRIC           |       |         |               |                   |           |
| 19 | Meter Type                                    |                            |       |         |               |                   |           |
| 20 | Meter Multiplier                              | 40.00000                   |       |         |               |                   |           |
| 21 |                                               |                            |       |         |               |                   |           |
| 22 | Summarized Monthly Billed Usage Not Available |                            |       |         |               |                   |           |
| 23 |                                               | 0                          |       | 3       |               |                   |           |
| 24 | Detailed Interval Usage Data Not Available    |                            |       |         |               |                   |           |
| 25 |                                               |                            |       |         |               |                   |           |
| 20 | Premise                                       |                            |       |         |               |                   |           |
| 28 | Service Point                                 | PN01                       |       |         |               |                   |           |
| 29 | Meter Number                                  | 11101                      |       | - (4    |               |                   |           |
| 30 | Meter Manufacturer                            | URON                       |       |         |               |                   |           |
| 31 | Meter Type                                    |                            |       |         |               |                   |           |
| 32 | Meter Multiplier                              | 240.00000                  |       |         |               |                   |           |
| 33 |                                               |                            |       | 1       |               |                   |           |
| 34 | Summarized Monthly Billed Usage               |                            |       |         |               |                   |           |
| 35 | Reading From Date                             | Reading To Date            | kWh   | kWh QTY | Registered kW | Registered kW QTY | Billed kW |
| 36 | 04/27/2023                                    | 05/25/2023                 | 26266 | QD      | 0.0           |                   | 0.0       |
| 37 | 03/29/2023                                    | 04/26/2023                 | 28752 | QD      | 0.0           |                   | 0.0       |
| 38 | 02/27/2023                                    | 03/28/2023                 | 30020 | QD      | 0.0           |                   | 0.0       |
| 39 | 01/26/2023                                    | 02/26/2023                 | 32798 | QD      | 0.0           |                   | 0.0       |

| Detailed Interval Usage |       |         |       |         |         |             |       |         |       |         |       |         |       |         |       |         |       |         |       |         |       | _        |
|-------------------------|-------|---------|-------|---------|---------|-------------|-------|---------|-------|---------|-------|---------|-------|---------|-------|---------|-------|---------|-------|---------|-------|----------|
| Reading Date            | 100   | 100 QTY | 200   | 200 QTY | 200 DST | 200 DST QTY | 300   | 300 QTY | 400   | 400 QTY | 500   | 500 QTY | 600   | 600 QTY | 700   | 700 QTY | 800   | 800 QTY | 900   | 900 QTY | 1000  | 1000 QTY |
| 2023-06-11              | 50.92 | QD      | 28.08 | QD      |         |             | 12.68 | QD      | 12.16 | QD      | 12.92 | QD      | 12.88 | QD      | 17.96 | QD      | 17.04 | QD      | 27.12 | QD      | 27.8  | QD       |
| 2023-06-10              | 44.96 | QD      | 19.56 | QD      |         |             | 12.48 | QD      | 12.2  | QD      | 11.8  | QD      | 9.76  | QD      | 9.8   | QD      | 15.72 | QD      | 23.2  | QD      | 35.08 | QD       |
| 2023-06-09              | 16.72 | QD      | 13.36 | QD      |         |             | 11.36 | QD      | 9.56  | QD      | 9.72  | QD      | 10.08 | QD      | 9.48  | QD      | 13.96 | QD      | 24.52 | QD      | 26.2  | QD       |
| 2023-06-08              | 19.64 | QD      | 11.72 | QD      |         |             | 11.12 | QD      | 11.2  | QD      | 9.88  | QD      | 9.64  | QD      | 11.64 | QD      | 19.36 | QD      | 22.36 | QD      | 23.32 | QD       |
| 2023-06-07              | 17.68 | QD      | 10.76 | QD      |         |             | 11.76 | QD      | 11.4  | QD      | 9.52  | QD      | 10.4  | QD      | 11.36 | QD      | 21.24 | QD      | 21.36 | QD      | 26.72 | QD       |
| 2023-06-06              | 28.2  | QD      | 11.44 | QD      |         |             | 11.92 | QD      | 9.36  | QD      | 9.52  | QD      | 11.52 | QD      | 15.56 | QD      | 18.8  | QD      | 22.8  | QD      | 28.72 | QD       |
| 2023-06-05              | 27.84 | QD      | 11.24 | QD      |         |             | 12.32 | QD      | 9.96  | QD      | 11.76 | QD      | 14.76 | QD      | 16.92 | QD      | 15.08 | QD      | 27.68 | QD      | 26.4  | QD       |
| 2023-06-04              | 51.88 | QD      | 29.6  | QD      |         |             | 12.48 | QD      | 11.88 | QD      | 10.2  | QD      | 11.24 | QD      | 9.84  | QD      | 18.04 | QD      | 27.48 | QD      | 34.72 | QD       |
| 2023-06-03              | 54.36 | QD      | 17.32 | QD      |         |             | 14.6  | QD      | 14.08 | QD      | 14.36 | QD      | 12.72 | QD      | 19.68 | QD      | 17.72 | QD      | 33.72 | QD      | 37.52 | QD       |
| 2023-06-02              | 53.28 | QD      | 23.16 | QD      |         |             | 11.68 | QD      | 10.88 | QD      | 12.52 | QD      | 12.12 | QD      | 10.32 | QD      | 17.04 | QD      | 33.2  | QD      | 35.32 | QD       |
| 2023-06-01              | 25.4  | QD      | 10.52 | QD      |         |             | 11.48 | QD      | 10.76 | QD      | 10.8  | QD      | 10.84 | QD      | 14.36 | QD      | 19.88 | QD      | 24.48 | QD      | 25.88 | QD       |
| 2023-05-31              | 12.28 | QD      | 11.32 | QD      |         |             | 11.48 | QD      | 9.16  | QD      | 9.12  | QD      | 9.92  | QD      | 8.92  | QD      | 12.76 | QD      | 27.2  | QD      | 24.36 | QD       |
| 2023-05-30              | 23.36 | QD      | 12.2  | QD      |         |             | 11.36 | QD      | 12.28 | QD      | 12.44 | QD      | 9.92  | QD      | 9.8   | QD      | 18.12 | QD      | 23.64 | QD      | 22.32 | QD       |
| 2023-05-29              | 35.68 | QD      | 12.36 | QD      |         |             | 11.04 | QD      | 10.6  | QD      | 11.72 | QD      | 13.04 | QD      | 16.16 | QD      | 20.52 | QD      | 29.76 | QD      | 27.92 | QD       |
| 2022-05-28              | 44.6  | QD      | 20.92 | QD      |         |             | 11.26 | QD      | 9.08  | QD      | 9.56  | QD      | 10.72 | QD      | 10.04 | QD      | 16.68 | QD      | 24.48 | QD      | 27.24 | QD       |
| 2023-05-27              | 43.56 | QD      | 20.84 | QD      |         |             | 12.68 | QD      | 11.2  | QD      | 10.08 | QD      | 9.92  | QD      | 11.08 | QD      | 18.96 | QD      | 25.08 | QD      | 27.68 | QD       |
| 2023-05-26              | 35.36 | QD      | 17.4  | QD      |         |             | 16.52 | QD      | 14.36 | QD      | 14.64 | QD      | 16.48 | QD      | 16.52 | QD      | 19.48 | QD      | 24.6  | QD      | 23.68 | QD       |
| 2023-05-25              | 17.16 | QD      | 16.2  | QD      |         |             | 15.8  | QD      | 15.2  | QD      | 14.92 | QD      | 14.72 | QD      | 13.84 | QD      | 22.08 | QD      | 24.04 | QD      | 24.36 | QD       |
| 2023-05-24              | 30.32 | QD      | 15.64 | QD      |         |             | 12.92 | QD      | 10.68 | QD      | 10.28 | QD      | 12.24 | QD      | 21.24 | QD      | 24.88 | QD      | 28.12 | QD      | 32.04 | QD       |
| 2023-05-23              | 23.72 | QD      | 12.08 | QD      |         |             | 12.52 | QD      | 11.44 | QD      | 10.52 | QD      | 15    | QD      | 13.6  | QD      | 20.48 | QD      | 29.32 | QD      | 34.52 | QD       |
| 2023-05-22              | 39.68 | QD      | 22.68 | QD      |         |             | 19.2  | QD      | 19.84 | QD      | 23.56 | QD      | 17.6  | QD      | 12.92 | QD      | 14.6  | QD      | 24.68 | QD      | 23.2  | QD       |
| 2023-05-21              | 37.2  | QD      | 31.12 | QD      |         |             | 25.16 | QD      | 17.16 | QD      | 17.24 | QD      | 15.76 | QD      | 14.72 | QD      | 18.12 | QD      | 24.96 | QD      | 24.16 | QD       |
| 2023-05-20              | 35.04 | QD      | 21.2  | QD      |         |             | 18    | QD      | 17.12 | QD      | 17.16 | QD      | 16.6  | QD      | 16.32 | QD      | 19.32 | QD      | 21.96 | QD      | 19.36 | QD       |
| 2023-05-19              | 20.68 | QD      | 16.92 | QD      |         |             | 17.36 | QD      | 16    | QD      | 14.2  | QD      | 13.68 | QD      | 13.84 | QD      | 17.52 | QD      | 29.84 | QD      | 27.52 | QD       |
| 2023-05-18              | 21.08 | QD      | 14.16 | QD      |         |             | 14.24 | QD      | 15.04 | QD      | 14.72 | QD      | 13.44 | QD      | 16.12 | QD      | 19    | QD      | 26.92 | QD      | 21.72 | QD       |
| 2023-05-17              | 22.64 | QD      | 16.88 | QD      |         |             | 15.04 | QD      | 13.76 | QD      | 15.84 | QD      | 15.44 | QD      | 12.92 | QD      | 20.2  | QD      | 24.08 | QD      | 23.88 | QD       |
| 2023-05-16              | 30.12 | QD      | 17.36 | QD      |         |             | 17.16 | QD      | 15.76 | QD      | 14.4  | QD      | 17.48 | QD      | 14.76 | QD      | 16.76 | QD      | 28.88 | QD      | 33.6  | QD       |
| 2023-05-15              | 31.08 | QD      | 20.72 | QD      |         |             | 17.84 | QD      | 17.96 | QD      | 17.76 | QD      | 22.16 | QD      | 20.6  | QD      | 19.8  | QD      | 29.36 | QD      | 31.36 | QD       |
| 2023-05-14              | 53.84 | QD      | 32.12 | QD      |         |             | 14.88 | QD      | 14.44 | QD      | 13.88 | QD      | 14.2  | QD      | 13.88 | QD      | 27.08 | QD      | 34.52 | QD      | 33.92 | QD       |
| 2023-05-13              | 56.6  | QD      | 44.48 | QD      |         |             | 22    | QD      | 20.6  | QD      | 21    | QD      | 19.92 | QD      | 15.28 | QD      | 25.44 | QD      | 36.8  | QD      | 34.2  | QD       |
| 2023-05-12              | 16.92 | QD      | 14    | QD      |         |             | 14.96 | QD      | 13.36 | QD      | 12.28 | QD      | 12.16 | QD      | 14.32 | QD      | 24.08 | QD      | 30.96 | QD      | 32.92 | QD       |

User can select "Back To Account Lookup" to go back to the main SU-MR account look up page to look up additional accounts. Users can look up accounts 1 at a time or up to 10 accounts at once.

# Aggregated and Anonymous Data Requests

Aggregated and Anonymous data request cannot be fulfilled using the Third-Party SU-MR. The thirdparty user must submit a separate request via the PA Third-Party Data Access page for this type of request.

https://firstenergycorp.com/content/fecorp/third\_party\_data\_access.html